# How to Add Checklist Medical Documentation to **Student's Account**

- Menu
  - Campus Community
    - Checklists

•

- Person Checklist
  - \_ \_

| 0                                     | Checklist Ma             | anagement Person                          |               |
|---------------------------------------|--------------------------|-------------------------------------------|---------------|
|                                       | Checklist Manager        | nent - Person                             |               |
|                                       | Enter any information yo | u have and click Search. Leave fields bla | nk for a list |
|                                       | Find an Existing Valu    | Le Add a New Value                        |               |
|                                       | Search Criteria          |                                           |               |
|                                       | ID                       | begins with 🗸                             | 0             |
|                                       | Sequence Number          |                                           |               |
|                                       | Administrative Function  | begins with V                             | Q             |
|                                       | Checklist Code           | begins with 🗸                             | _ `           |
|                                       | National ID              | begins with 🗸                             |               |
|                                       | Campus ID                | begins with 🗸                             |               |
|                                       | Last Name                | begins with 🗸                             |               |
|                                       | First Name               | begins with 🗸                             |               |
|                                       | Case Sensitive           |                                           |               |
|                                       |                          |                                           |               |
|                                       | Search Clear             | Pasis Saarsh 📴 Sava Saarsh Crita          | rio           |
|                                       | Gearch                   | Dasic Search 🖾 Save Search Chie           | lid           |
| Click on Add a Now V                  |                          |                                           |               |
| • Click off Add a New Va              | alue                     |                                           |               |
| <ul> <li>Enter student's I</li> </ul> | D number                 |                                           |               |
| <ul> <li>Hit enter</li> </ul>         |                          |                                           |               |
| Chool                                 | klict Managomo           | nt Borcon                                 |               |
| Check                                 | kiist managemei          | nt - Person                               |               |
|                                       |                          |                                           |               |
| <u>F</u> ind                          | an Existing Value        | Add a New Value                           |               |
|                                       |                          |                                           |               |

| _   | - |  |
|-----|---|--|
| *ID | Q |  |
| Add |   |  |

- Enter Administrative Function or click on search tool to find (STRM) Student Term
  - Checklist Code (GRDAMW) GRAD/PROF MED/ADM
    This is what it will look like

| Checklist Date Time      | 09/26/2022 4:30:27PM                                  | Variable Data           |      |
|--------------------------|-------------------------------------------------------|-------------------------|------|
| *Administrative Function | STRM Q Student Term                                   |                         |      |
| *Academic Institution    | University of Houston                                 |                         |      |
| *Chacklist Code          | GRDAMW @                                              |                         |      |
| Checkist Code            | GRAD/PROF MED/ADM                                     |                         |      |
| *Status                  | Initiated V Status Date 09/26/20                      | )22                     |      |
| Due Date                 | 01/03/2023                                            |                         |      |
| Due Amount               | Currency Code                                         | 2                       |      |
| Comments                 |                                                       |                         |      |
| Click on Variable Data   |                                                       |                         |      |
| • Enter Academic Ca      | reer (Graduate)                                       |                         |      |
| ■ Term                   |                                                       |                         |      |
|                          | K                                                     |                         |      |
| • Click U                |                                                       |                         |      |
| Va                       | iriable Data                                          |                         |      |
| [                        | Academic Career GRAD Q<br>Term 2180 Q<br>OK Cancel    | Graduate<br>Fall 2022   |      |
| 0                        |                                                       |                         |      |
|                          | <ul> <li>Click Save</li> </ul>                        |                         |      |
|                          | Checklist Date Time 09/26/2022 4:30:27PM              | Variable I              | Data |
|                          | *Administrative Function STRM Q Student               | : Term                  |      |
|                          | *Academic Institution University of Houston           | ~                       |      |
|                          | *Checklist Code GRDAMV/ Q GRAD/I<br>*Status Initiated | PROF MED/ADM            |      |
|                          | Due Date 01/03/2023                                   | Status Date (19/26/2022 |      |
|                          | Due Amount                                            | Currency Code           |      |
|                          | Comments                                              |                         | ٦    |
|                          |                                                       |                         |      |
|                          |                                                       |                         |      |
|                          | R Save Notify                                         | 📑 Add 🗾                 | Upda |
|                          | Checklist Management 1   Checklist Management 2       |                         |      |

Checklist should now be added to the student's profile and either the graduate advisor or the student can go an upload the medical documentation from there.

- To upload documents for student, go back to Checklist Management Person
  - Enter student's ID
    - Hit Search

#### **Checklist Management - Person**

Enter any information you have and click Search. Leave fields blank for a list of all values.

| Search Criteria                       |   |
|---------------------------------------|---|
| ID begins with ✔ 1234556              | 0 |
| Sequence Number = V                   |   |
| Administrative Function begins with 🗸 | Q |
| Checklist Code begins with 🗸          |   |
| National ID begins with 🗸             |   |
| Campus ID begins with 🗸               |   |
| Last Name begins with 🗸               |   |
| First Name begins with V              |   |

|   | Search | Clear | Basic Search | Q | Save Search Criteria |
|---|--------|-------|--------------|---|----------------------|
| • |        |       |              |   |                      |

### • Click on Checklist Management 2

| Checklist Management 1        | Checklist Management 2 |                                                |                                 |     |
|-------------------------------|------------------------|------------------------------------------------|---------------------------------|-----|
| Isabella Rose Rumbough        |                        | ID 2058248                                     | *                               |     |
| Checklist Date Time:          | 09/26/2022 4:30:27PM   |                                                |                                 |     |
| Administrative Function:      | Student Term           | Status:                                        | Initiated                       |     |
| Academic Institution:         | University of Houston  | Status Date:                                   | 09/26/2022                      |     |
| Checklist Code:               | GRAD/PROF MED/ADM      | Due Date:                                      | 01/03/2023                      |     |
| Checklist Item Table          |                        |                                                |                                 |     |
| *Sequence *Item<br>100 GRDAMW | GRDAMW                 | *Status *Status Date<br>Initiated V 09/26/2022 | *Due Date<br>01/03/2023         | + - |
| Responsil<br>ID:              | ole 1109749 Q          | Name: Jones, Tashemia V.                       |                                 |     |
| *Catego                       | ory ID                 |                                                |                                 |     |
| *Ту                           | pe ID                  |                                                |                                 |     |
|                               | Upload Document        |                                                | View Document                   |     |
|                               | Document Uploaded No   | Turn off PopU                                  | p Blocker before uploading file |     |

•

• Click on Okay (Make sure you are uploading a PDF)

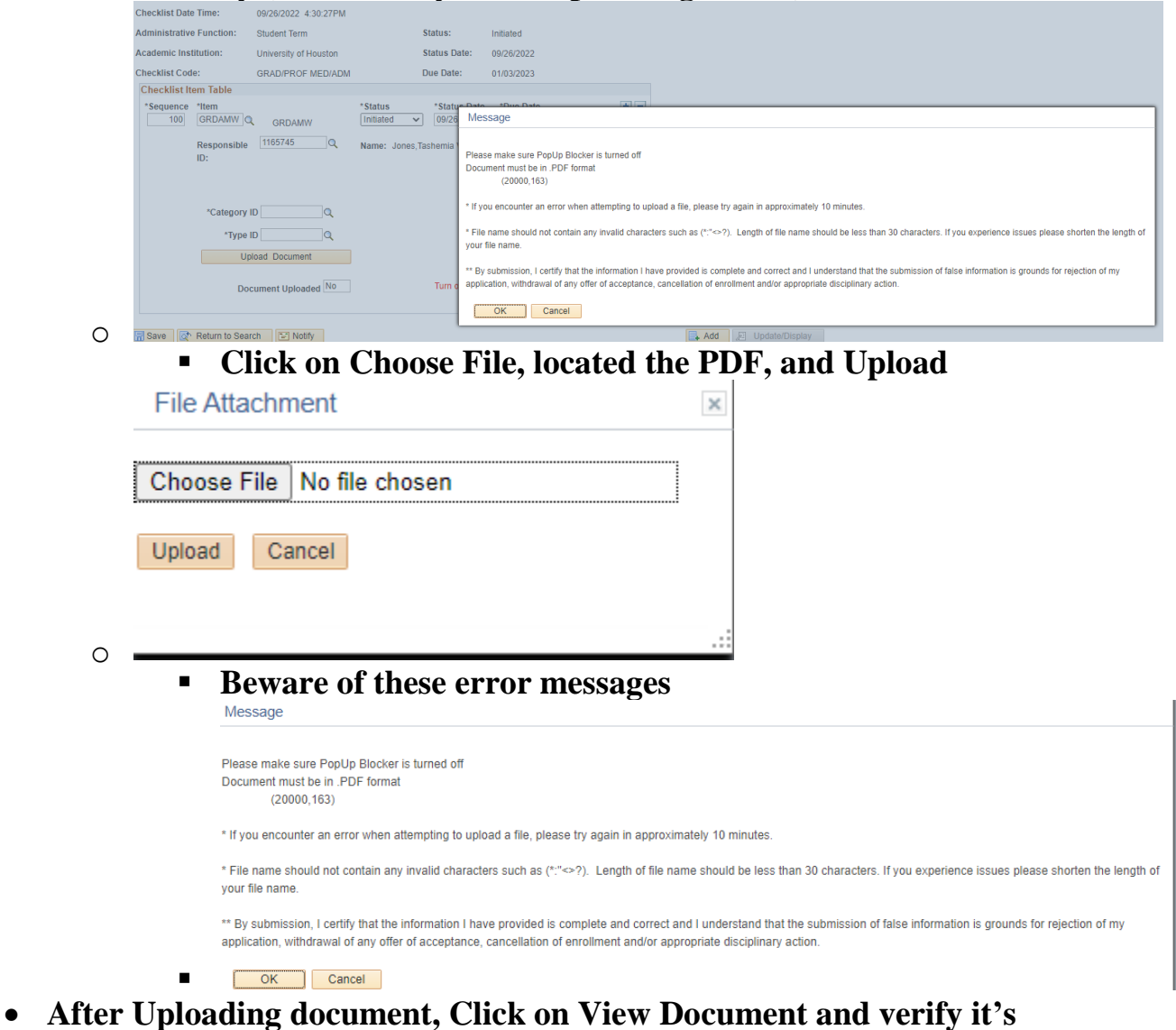

• After Uploading document, Click on View Document and verify it's there.

| Checklist It     | em Table           |              |     |                        |                            |                         |           |
|------------------|--------------------|--------------|-----|------------------------|----------------------------|-------------------------|-----------|
| *Sequence<br>100 | *Item<br>GRDAMW Q  | GRDAMW       |     | *Status<br>Initiated V | *Status Date<br>09/26/2022 | *Due Date<br>01/03/2023 | + -       |
|                  | Responsible<br>ID: | 1165745      | Q   | Name: Jones,Ta         | shemia V.                  |                         |           |
|                  |                    |              |     |                        |                            |                         |           |
|                  | *Category ID       |              | Q   |                        |                            |                         |           |
|                  | *Type ID           |              | Q   |                        |                            |                         |           |
|                  | Uploa              | ad Document  |     |                        |                            | View Document           | t]        |
|                  | Docu               | ment Uploade | Yes |                        | Turn off PopU              | p Blocker before uploa  | ding file |

0

## Click on Save, you will get an error message, just click OK

| •                                                                                                    |
|----------------------------------------------------------------------------------------------------|
|                                                                                                    |
| Data being added conflicts with existing data. (18,2)                                                                                                    |
| When adding a new item to the database, the system found a conflicting item already exists.                                                                                         |
| This problem can happen if another user has entered similar information at the same time as you. Note the changes you have made, cancel the page, then retry your changes.          |
| If the problem persists, it may be because of an application or other programming error and should be reported to technical support staff.                                          |
| This error occurs when the keys on the record being inserted match a record that is already in the database. The application must ensure that each inserted record has unique keys. |
| ОК                                                                                                    |

• Click on Return to Search

| hecklist Ite    | m Table                      |                                                                                                    |
|-----------------|------------------------------|----------------------------------------------------------------------------------------------------|
| Sequence<br>100 | *Item<br>GRDAMW Q GRDAMW     | *Status         *Status Date         *Due Date           Initiated         09/26/2022         01/03/2023 |
|                 | Responsible 1165745 Q<br>ID: | Name: Jones, Tashemia V.                                                                                 |
|                 |                              |                                                                                                    |
|                 | *Category ID                 |                                                                                                    |
|                 | *Type ID                     |                                                                                                    |
|                 | Upload Document              | View Document                                                                                            |
|                 | Document Uploaded Yes        | Turn off PopUp Blocker before uploading file                                                             |

- O Save [ Return to Search E Notify
  - Click No and you will return back to where you were, click on search results and you will see it is now in a received status

| Acadomic Instit | hution:                                 | Student rentl         |         | Statue Dato:                             | 00/26/2022                       |
|-----------------|-----------------------------------------|-----------------------|---------|------------------------------------------|----------------------------------|
| Academic insu   | lution:                                 | University of Houston |         | status Date:                             | 09/26/2022                       |
| Checklist Code  | :<br>                                   | GRAD/PROF MED/ADM     | [       | Due Date:                                | 01/03/2023                       |
| *Sequence       | *Item<br>GRDAMW Q<br>Responsible<br>ID: | GRDAMW<br>1165745     | *Status | *Status Date<br>09/26/2022<br>ashemia V. | e *Due Date<br>01/03/2023        |
|                 | *Category I<br>*Type I                  |                       |         |                                          | View Document                    |
|                 | Upi                                     | oad Document          |         |                                          | Up Blacker before unleading file |

## YOU ARE NOW DONE!